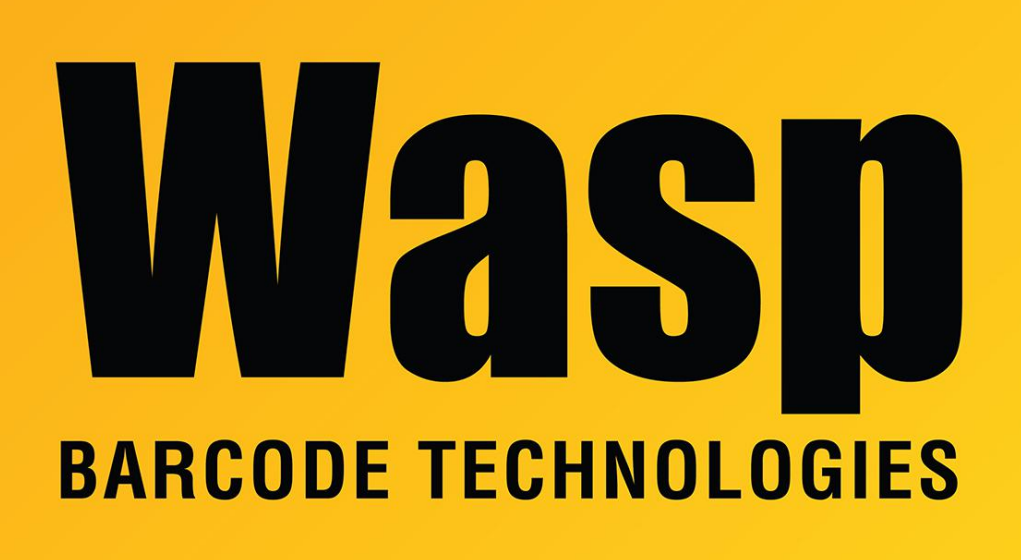

Portal > Knowledgebase > Discontinued Products > Mobile Asset v6 and older > Mobile Asset v6 > MobileAsset: How To: Scripts to manually update from Mobile Asset Enterprise v5 to v6

## MobileAsset: How To: Scripts to manually update from Mobile Asset Enterprise v5 to v6

Internal User - 2023-01-20 - in Mobile Asset v6

These scripts are valid for version 6.2.4 or 6.3 of Mobile Asset. Patch v6.3 is a client-only update.

Backup your version 5 database first, as a precaution.

## Download and extract the scripts from

https://dl.waspbarcode.com/kb/ma/v6/UpgradeDbMA624.zip, then run them in the following order:

File1=UPG\_Data\_types.sql File2=UPG\_Tables\_address.sql File3=UPG Tables customer.sql File4=UPG\_Tables\_manufacturer.sql File5=UPG Tables phone.sql File6=UPG\_Tables\_site.sql File7=UPG Tables supplier.sql File8=UPG\_Tables\_employee.sql File9=UPG Tables location.sql File10=UPG Tables item.sql File11=UPG Tables asset.sql File12=UPG Tables asset class.sql File13=UPG Tables label name.sql File14=UPG Tables findmeta.sql File15=UPG Tables report name.sql File16=UPG Tables report labels.sql File17=UPG\_Tables\_form\_field\_meta.sql File18=UPG Tables department.sql File19=UPG Tables no changes.sql File20=UPG New Tables.sql File21=UPG Tables contracts.sql File22=UPG Tables users.sql File23=UPG\_Tables\_Schedule.sql File24=CreateAssetViews.sql File25=CreateAssetStoredProc.sql File26=CreateTriggers.sql File27=CreateWaspConfig.sql File28=CreateWaspAccounts.sql File29=Install ENGLISH Inserts.sql

File30=SetDefaultDatabase.sql <--- This script must be edited to put in your correct server name.

Refer to KB article "MobileAsset: V6 Enterprise database creation scripts" (linked below) if you would like to install additional databases without using the Database Manager tool.

## **Related Pages**

<u>MobileAsset: V6 Enterprise database creation scripts</u>